## 16 - Differenza tra l'acquisizione di una mappa catastale lucidata sull'impianto e una rilasciata in fotocopia

Viene mostrata nel capitolo che segue la differenza tra due metodi operativi di acquisizione di una mappa catastale scala 1:2000 vettorizzata e calibrata con PFCAD CATASTO. Verificheremo pertanto le differenze tra una mappa lucidata sull'impianto e una mappa rilasciata su fotocopia.

Divideremo quindi tutto il capitolo in due colonne diverse nelle quali viene descritto il procedimento lavorativo di ognuno dei due metodi e chiameremo per semplicità ciascun metodo rispettivamente METODO A e METODO B.

| METODO A                                                                          | METODO B                                                                                                    |
|-----------------------------------------------------------------------------------|----------------------------------------------------------------------------------------------------|
| 1) Abbiamo lucidato a mano la particella<br>da elaborare sulla mappa di impianto. | 1) Abbiamo utilizzato in questo procedimento un estratto di mappa su fotocopia.                                                                                                    |
| 2) E' stato a questo proposito adoperato<br>un foglio di lucido normale.          | <ul> <li>2) L'estratto di mappa è stato letto con<br/>uno scanner scanner impostato nel<br/>modo esposto sotto:</li> <li>Risoluzione 300 dpi</li> <li>scansione al tratto bianco e nero.</li> </ul>                                                                                                    |
| Siamo quindi arrivati alla situazione riportata nelle figure che seguono          |                                                                                                    |
| B<br>B                                                                            | Crimenal and<br>Tariella<br>Trendol Tariella<br>Crimenal and<br>Trendol Tariella<br>Crimenal and<br>Trendol Tariella<br>Crimenal and<br>Trendol Tariella<br>Crimenal and<br>Crimenal and<br>Trendol Tariella<br>Crimenal and<br>Crimenal and |

FIGURA 16.1a

FIGURA 16.1b

| METODO A                                                                                                    | METODO B                                                                                                    |  |
|----------------------------------------------------------------------------------------------------|----------------------------------------------------------------------------------------------------|--|
| 3) A questo punto è stata lucidata la<br>particella specifica da elaborare e le<br>quattro croci dei parametri riportate<br>nella figura precedente.                                                                                                    | 3) Il foglio di mappa non aveva<br>parametri; e' stato pertanto interposto<br>tra il vetro dello scanner e la fotocopia<br>della mappa un foglio di lucido<br>indeformabile.                                                                                                    |  |
| <ul> <li>4) Passiamo ora alla scansione<br/>dell'estratto di mappa con scanner al<br/>quale sono state date le seguenti<br/>impostazioni:</li> <li>Risoluzione 300 dpi</li> <li>scansione al tratto bianco e nero.</li> </ul>                                              | <ul> <li>4) Sul foglio trasparente sono stati<br/>preventivamente disegnati, con estrema<br/>cura, dei parametri</li> <li>200 x 200 .Il foglio con i parametri<br/>utilizzato è un foglio di lucido normale<br/>indeformabile; questo comporterà una<br/>sensibile riduzione della qualità della<br/>scansione.</li> <li><u>E' consigliabile pertanto utilizzare invece</u><br/><u>un foglio di acetato o una pellicola</u><br/><u>completamente trasparente.</u></li> </ul> |  |
| 5) Vettorizziamo quindi la mappa con PFCAD CATASTO e procediamo<br>trasformandola nel formato vettoriale DXF (questo passaggio può essere<br>eventualmente eseguito i modo rapido e preciso grazie al KIT di Vettorizzazione<br>Automatica, sempre prodotto dalla S.C.S.). |                                                                                                    |  |
|                                                                                                    | 6) Ritocchiamo a mano il file DXF<br>generato per i motivi descritti nel punto<br>5 in modo da ottenere una mappa il più<br>precisa possibile.                                                                                                    |  |
| 7)Proseguiamo quindi facendo la calibrazione per n punti, come spiegato nel capitolo 10.2 a pagina 109 del presente manuale. Otterremo quindi i risultati esposti nella figura che segue.                                                                                  |                                                                                                    |  |
| P4                                                                                                    | P3                                                                                                    |  |
|                                                                                                    | FIGURA 16.2                                                                                                    |  |

## METODO A

## METODO B

In entrambi i casi sono state date rispettivamente:

 punto P1 in basso a sinistra
 0.000,0.000

 punto P2 in basso a destra
 200.000,0.000

 punto P3 in alto a destra
 200.000,200.000

 punto P4 in alto a sinistra
 0.000,200.000

In questa verifica abbiamo preferito dare delle semplici coordinate 0,00 - 200,00 al fine di semplificare i confronti tra i due sistemi.E' utile inoltre sottolineare che con il **METODO B** è sostanzialmente impossibile dare delle coordinate catastali assolute. Ricordiamo però che lo scopo di questo procedimento non è quello di verificare il tracciamento di un confine, ma le dimensioni esatte di una particella e quindi la sua superficie.

Dopo aver calibrato entrambe le mappa andiamo ad analizzare i risultati.

Notiamo tra l'altro che la posizione della griglia nei due casi è diversa in quanto quella inserita con il **METODO A** è posizionata esattamente allo stesso posto della griglia dei parametri della mappa catastale, mentre quella realizzata con il **METODO B** ha una posizione casuale come si può notare nelle figure che seguono.

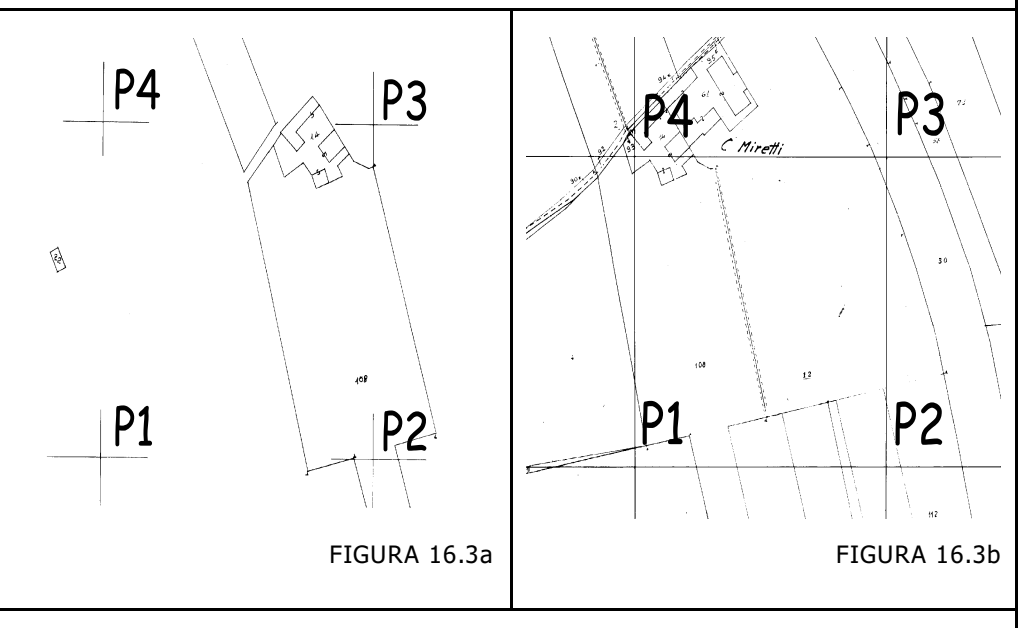

Calcoliamo a questo punto la superficie del quadrilatero P1 P2 P3 P4 tramite il comando

## EDITA . INTERROGA

avendo preventivamente impostato l' OSNAP INTERSEZIONE per facilitare l'operazione. Il programma esporrà quindi le informazioni richieste, come mostra la figura che segue.

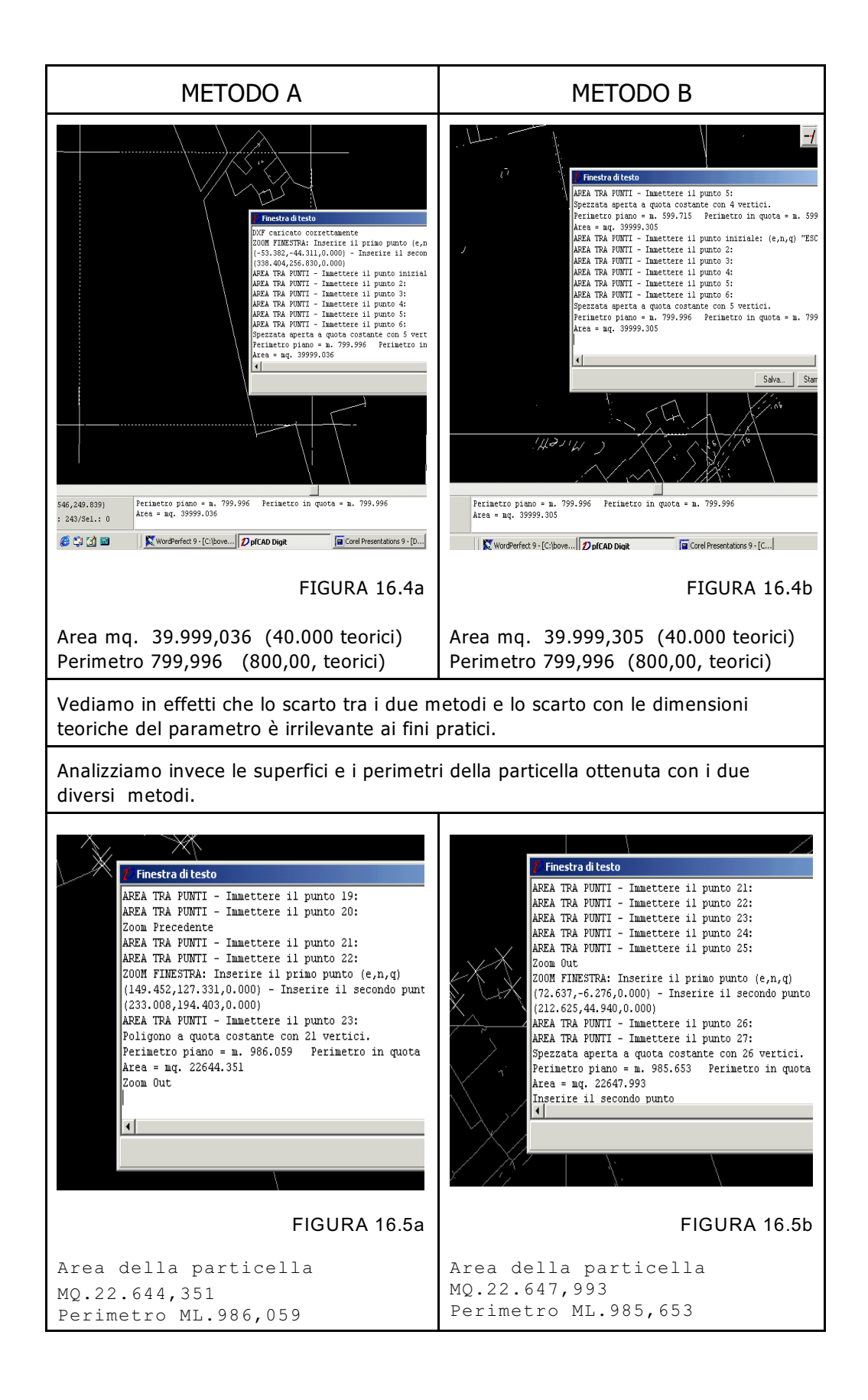

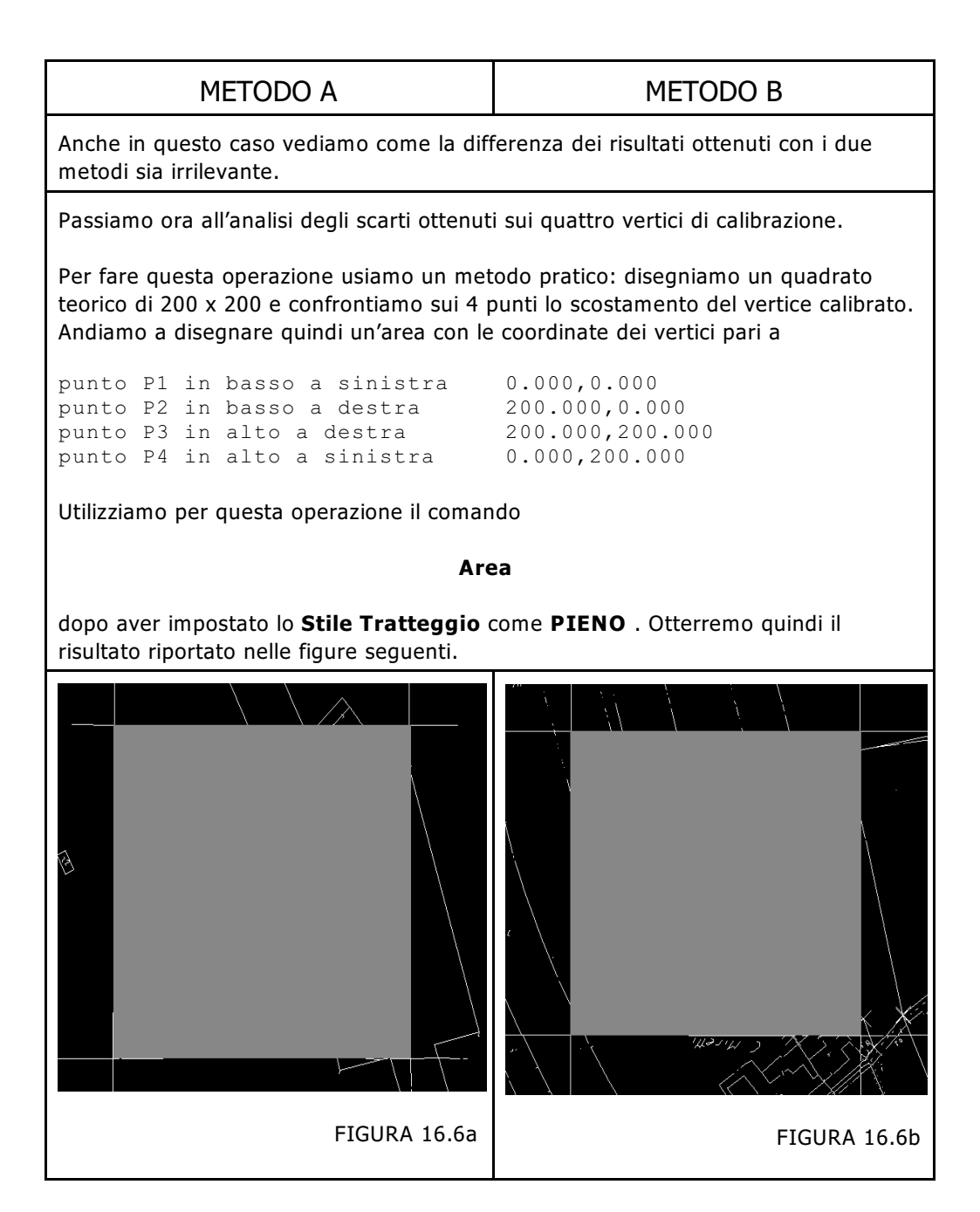

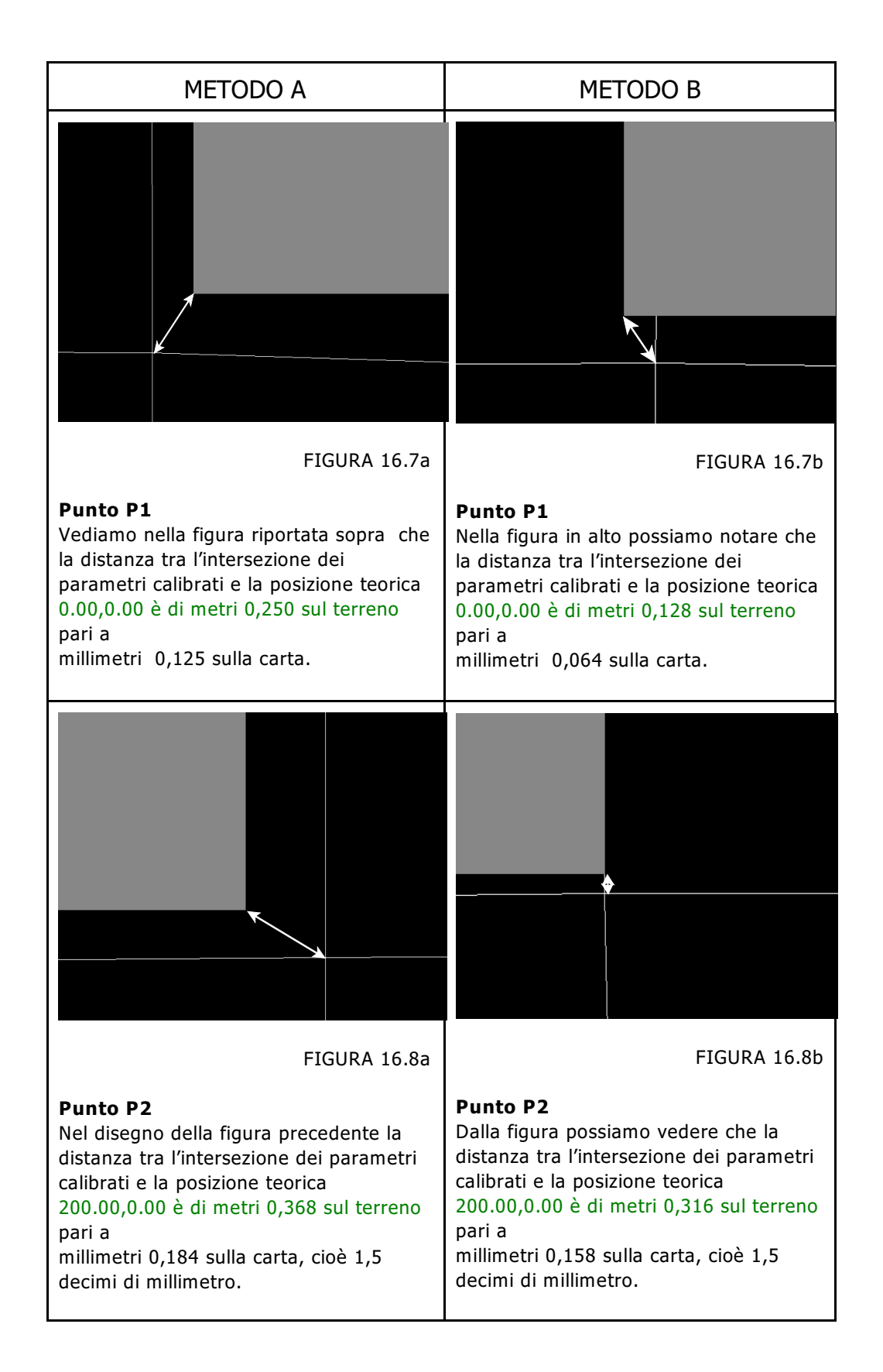

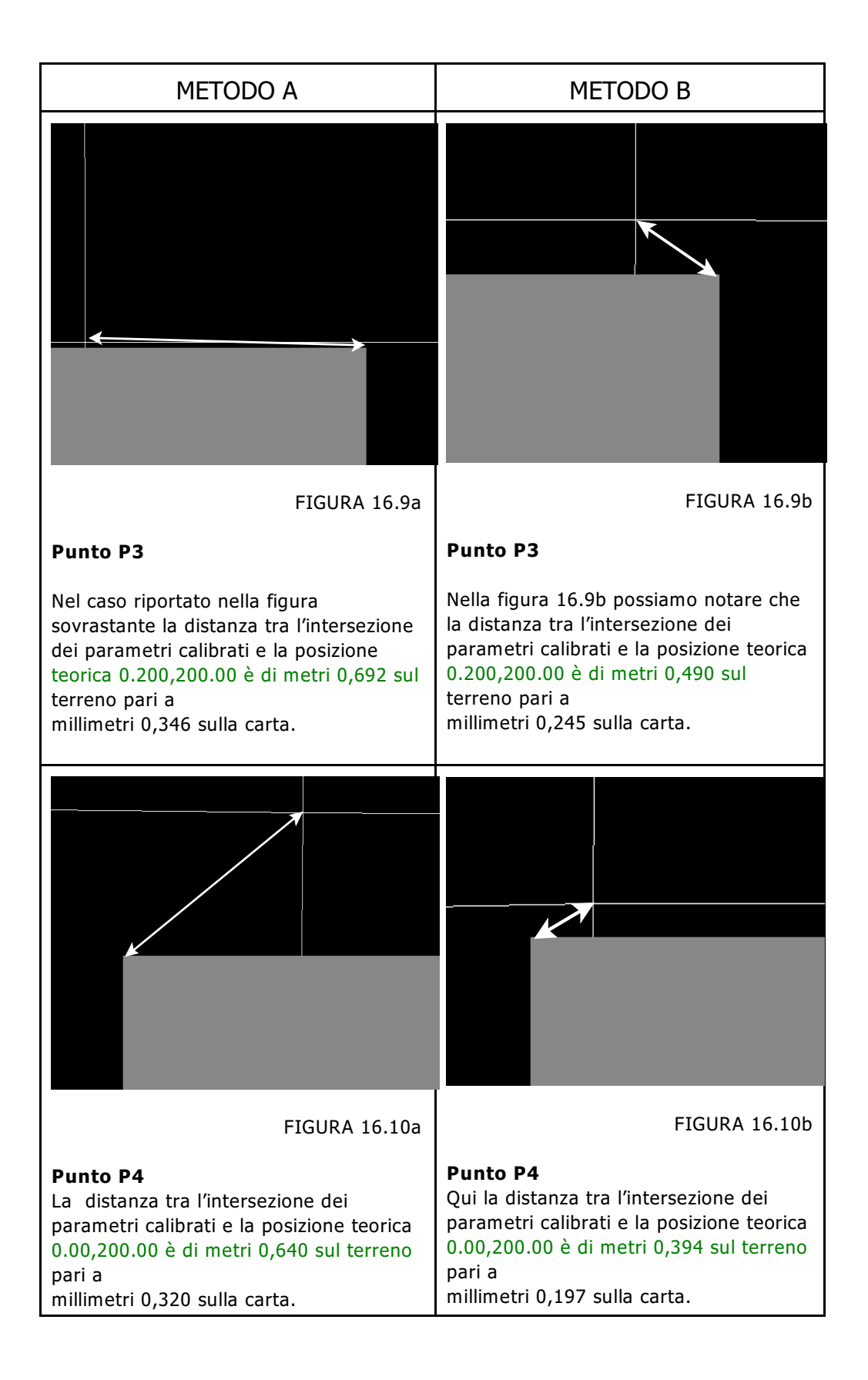

| METODO A                                | METODO B                                           |
|-----------------------------------------|----------------------------------------------------|
| Vediamo ora la media degli scarti:      | Nel METODO B la media degli scarti risulta essere: |
| (0,250+0,368+0,692+0,640)/4<br>= 0.4875 | (0,128+0,316+0,490+0,394)/4<br>= 0.332             |
| pari a 0,243 millimetri sulla carta.    | pari a <b>0,166 millimetri sulla carta</b> .       |

Possiamo in conclusione dire che entrambi i sistemi di calibrazione portano a degli ottimi risultati considerando la precisione e l'efficacia della **CALIBRAZIONE Conforme**.

Tuttavia utilizzando il **METODO B** non vengono considerate nella compensazione eventuali fotocopie realizzate con variazione di scala impostata sulla macchina fotocopiatrice, in quanto i riferimenti di calibrazione sono slegati dalla mappa stessa ed inseriti sul foglio a parte.